| 编号 <b>:</b> | BAC-TS-xxx              | <b>BECKHOFF</b> New Automation Technology |
|-------------|-------------------------|-------------------------------------------|
| 日期:         | 2017-10-17              | 上海市江场三路市北工业园区                             |
| 版大 V        | V1 0                    | 163 号 5 楼(200436)                         |
| //X/+*:     | V1. 0                   | TEL: 021-66312666                         |
| E_mail:     | peng.li@beckhoff.com.cn | FAX: 021-66315696                         |
|             |                         |                                           |

#### 如何应用 CX 控制器网口实现 Profinet IO 通信

#### 概 述

本文旨在示例 CX 控制器网口如何与 Prifinet 主站 西门子 S1200 PLC 实现数据交互。

#### 文档中包含的文件

| 文件名称 | 文件说明 |
|------|------|
|      |      |
|      |      |

#### 备 注

关键字: Prifinet; CX 控制器; 数据交互

**说明**:本次测试参考了陈利君老师的《TwinCAT2.0 从入门到精通\_V2.00\_0609》一书,同时得到 了杭州办同事俞文升的指导,在此一并感谢!

#### 免责声明

我们已对本文档描述的内容做测试。但是差错在所难免,无法保证绝对正确并完全满足您的使用需求。本文档的内容可能随时更新,也欢迎您提出改进建议。

*文档内容可能随时更新 如有改动, 恕不事先通知* 

1. 硬件准备

西门子 S1200 PLC 一台, CX5010 控制器一台, 网线三根(PC1 连接 CX5010 一根, PC2 连接 S1200 PLC 一根, CX5010 与西门子 S1200 PLC 连接一根)。

2. 软件准备

CX5010 系统为 CE7, TwinCAT V3.1.4020.28;

Beckhoff 的 Profinet IO Device 的 GSDML 文件请在官网上下载,此测试使用的是 2.25 版本 (TC3,手动添加 Profinet Device IO 后显示的 GSDML 版本为 2.31 版本,这个不影响测试,但 实际使用的时候建议使用 2.31 版本)。

- Beckhoff 控制器一侧的相关配置 注意:关于路由添加这一块,在此不在赘述。
  - 第一步:手动添加从站 Prfinet IO Device (RT);

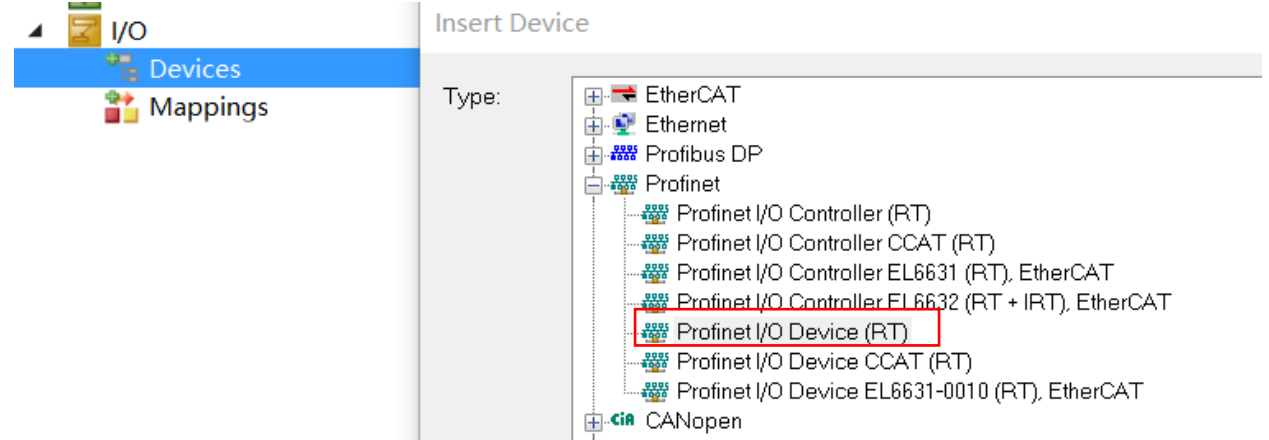

第二步:添加对应的网卡,按照 1-2-3-4-5 的顺序添加网卡,直至 4 和 5 处的 MAC 地址和 IP 地址 为控制器上作为 Profinet IO 的网口的地址一致。

| 🚨 📔 🌮 🔨 🔘 🔍 🏹 🔤 <local></local>                                                                                                    | <b>₹</b>     | T                    |                          | 여년이 삼점점 이 가 귀 데          |   |
|----------------------------------------------------------------------------------------------------|--------------|----------------------|--------------------------|--------------------------|---|
| olution Explorer                                                                                                    | <b>-</b> ₽ × | TwinCAT Project3 😐 🗙 |                          |                          |   |
| ) O 🟠 İO • 2 🗇 🖊 🗕                                                                                                    |              | Genera Adapter PRC   | DFINET Sync Task Diag Hi | story Diagnosis          |   |
| earch Solution Explorer (Ctrl+;)                                                                                                    | ρ-           |                      | , ,                      | 3                        |   |
| <ul> <li>Solution 'TwinCAT Project3' (1 project)</li> <li>Image: A state of the state of the state of</li></ul> |              | Network Adapte       | er<br>OS (NDIS)          | PCI O DPRAM              |   |
|                                                                                                    |              | Description:         |                          |                          |   |
| SAFETY                                                                                                    |              | Device Name:         |                          |                          | ] |
| S C++                                                                                                    |              | PCI Bus/Slot:        |                          | Search                   | 3 |
| Devices                                                                                                    |              | MAC Address:         | 00 00 00 00 00 00        | 4 Compatible Devices     |   |
| <ul> <li>Bernormanne Device 1 (Profinet Device)</li> <li>Mappings</li> </ul>                                                                                                    | 1            | IP Address:          | 0.0.0.0 (0.0.0.0)        | 5                        |   |
|                                                                                                    |              |                      | Promiscuous Mode (u      | ise with Wireshark only) |   |
|                                                                                                    |              |                      | Virtual Device Names     |                          |   |
|                                                                                                    |              | O Adapter Refere     | nce                      |                          |   |
| 第三步:新建一组交互数据,                                                                                                    | 右击 API,      | "Add New Ite         | m",添加一组1                 | Word IN and Out.         |   |

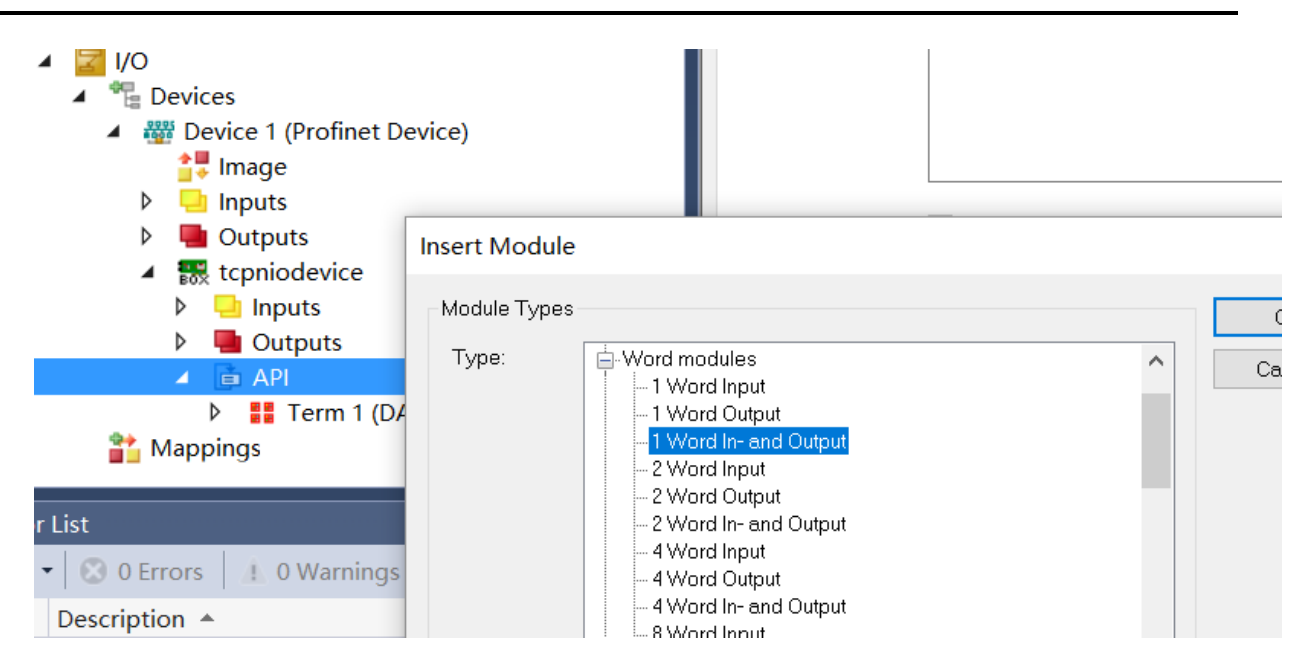

第四步:新建一个 PLC TASK,设置该 PLC TASK 的 Cycle 为 4ms(与西门子 PLC 中设置的通信周期一致!!!),并新建 PLC 与西门子 S1200 交互的数据列表,与 API 中添加的数据一一链接。

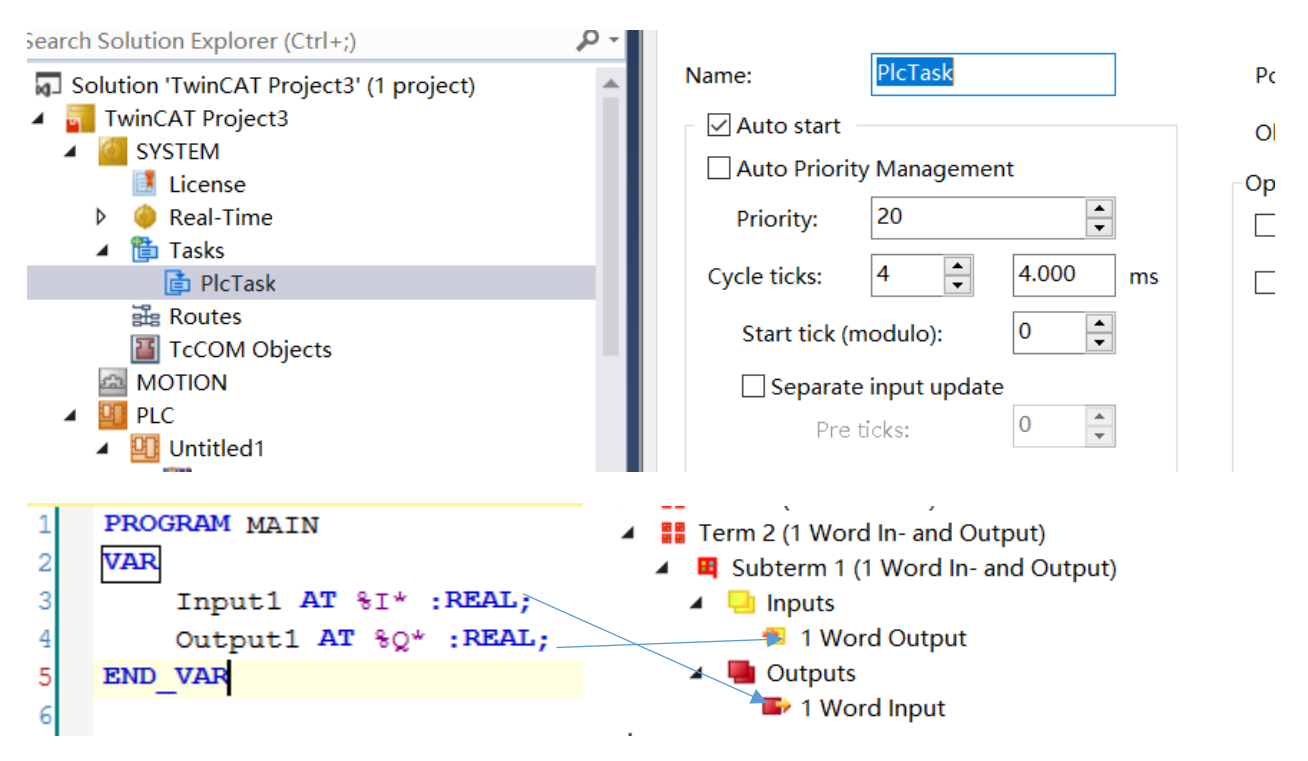

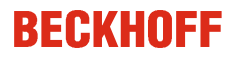

第五步:设置 Profinet 的任务周期;

| Solution Explorer 👻 🖣 🗙                                                                                                    | MAIN TwinCAT Project3 + ×                                                                       |
|----------------------------------------------------------------------------------------------------|-------------------------------------------------------------------------------------------------|
| ◎ ◎ ☆   '◎ - ≈ 副   ₽                                                                                                    | General Adapter PROFINET Sync Task Diag History Diagnosis                                       |
| Search Solution Explorer (Ctrl+;)                                                                                                    | Settings 2<br>Standard (via Mapping)<br>Special Sync Task 3<br>PlcTask Create new I/O Task<br>4 |
| <ul> <li>tcpniodevice</li> <li>Inputs</li> <li>Outputs</li> <li>API</li> <li>Term 1 (DAP Module)</li> <li>Term 2 (1 Word In- and Output)</li> <li>Subterm 1 (1 Word In- and Output)</li> </ul> | Sync Task Name: PlcTask Cycle ticks: 4.000 ms Adjustable by Protocol                            |
| <ul> <li>Inputs</li> <li>Word Output</li> <li>Outputs</li> </ul>                                                                                                    | Priority: 20                                                                                    |

第六步:保存,并激活配置。

4. 西门子 PLC 配置,新建一个 S7-1200 程序,本例是以博途 V14 SP1 为例,步骤如下:

第一步: 安装 GSD 文件, 在博途软件中, 选择菜单栏的"选项"------"管理通用站描述文件 (GSD)"如图所示:

| V14      | Siemens - C:\Users\Admi | inistrator\Deskto | pp\通讯,满试\通讯,演试                   |                        |  |
|----------|-------------------------|-------------------|----------------------------------|------------------------|--|
| 项        | 间(P) 编辑(E) 视图(V) 推      | i入(l) 在线(O)       | 选项(N) 工具(T) 窗口(W) 帮助(H)          |                        |  |
|          | 🛉 🔁 🔚 保存项目 ا 🕌          | 🗉 🗓 🗙 🖻           | ¥ 设置(S)                          | 🛔 🖉 转至离线 🔐 📭 🔚 🗶 🖃 🛄 🍕 |  |
|          | 项目树 □ ◀                 | 通讯测试 ▶ Ⅰ          | 支持包(P)                           |                        |  |
|          | 设备                      |                   | 管理通用刘娟述文件(GSD) (D)               |                        |  |
|          | P\$ =                   |                   | 启动 Automation License Manager(A) | <b>●</b> •             |  |
|          |                         | 00"   [FCC_1 [CF  | 🛃 显示参考文本(W)                      | , u, ±                 |  |
| <u>5</u> | ▼ 〕通讯测试 へ               |                   | []] 全局库(G)                       | •                      |  |

|   | 管理通用站描述文件              | ŧ                  |                 |               |            |    | × |
|---|------------------------|--------------------|-----------------|---------------|------------|----|---|
|   | 已安装的 GSD               | 项目中的 GSI           | D               |               |            |    |   |
|   | 源路径: C:ll              | Jsers\Administrato | or\Desktop\Twir | CAT_PROFINET_ | DEVICE     |    |   |
|   | 导入路径的内容                |                    |                 |               |            |    |   |
| 3 | 🗹 文件                   |                    | 版本              | 语言            | 状态         | 信息 | _ |
|   | GSDML-V2 25-bec        | khoff-TCPNDevi     | V2.25           | 英语,德语         | 已经安装       |    |   |
| 3 | ☑ 文件 ☑ GSDML-V2 25-bec | khoff-TCPNDevi     | 版本<br>V2.25     | 语言<br>英语,德语   | 状态<br>已经安装 | 信息 |   |

选择需要安装的 GSD 文件, 文件名 "GSDML-V2.25-beckhoff-TCPNDevice-20120117.xml";

第二步:组态网络,本例是以 S7-1200 为主站,CX5020 为从站;在 S7-1200 设备视图,S-1200PLC 右键点击属性,配置接口子网以及 S7-1200 的 IP 地址,此地址与倍福 PLC 地址 (为 192.168.20.1)需在同一个网段里,如图所示:

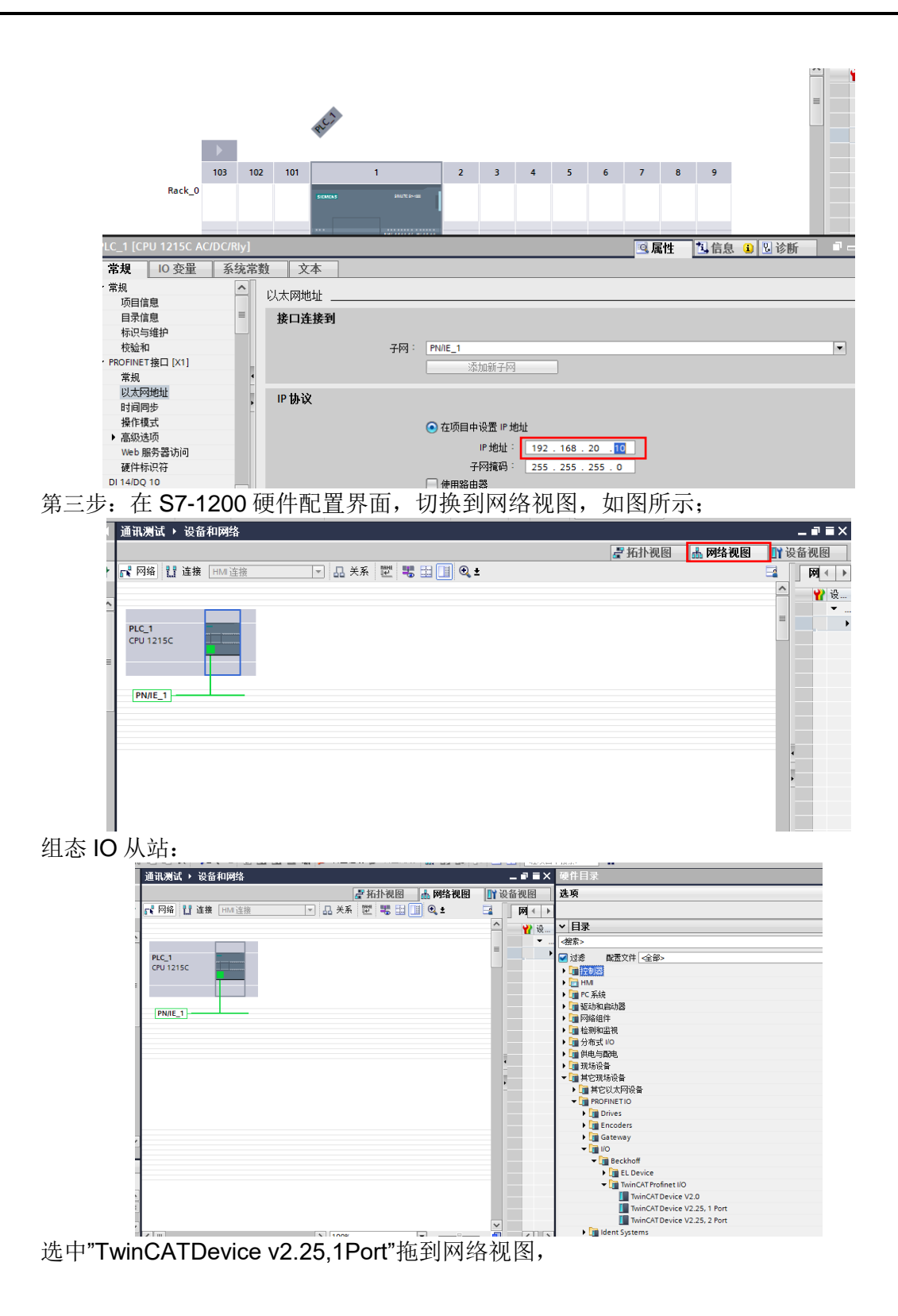

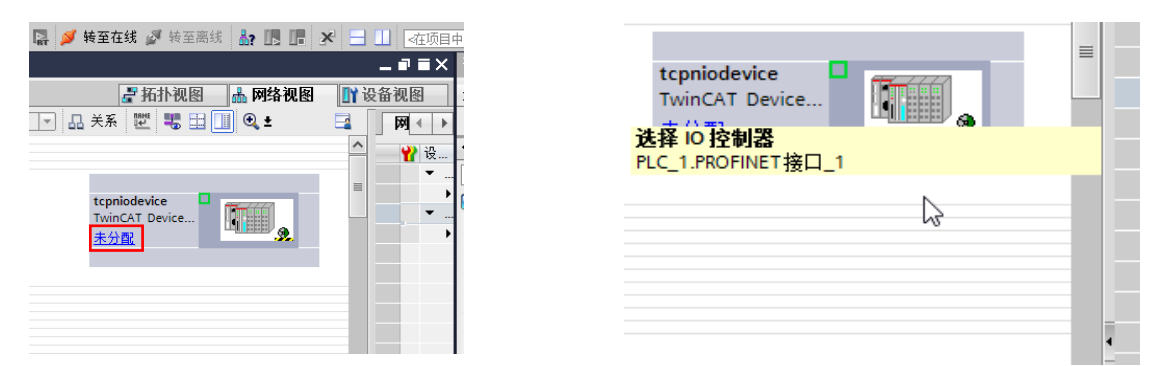

点击刚才拖动的硬件上的"未分配"按钮,为 IO 选择对应的控制器,点击连接 S7-1200 的网络名称,本例是"PLC\_1.PROFINET 接口\_1"。

在网络视图里,点击倍福 IO 属性,弹出如下对话框,设置 IP 地址,此地址是倍福 PLC 的 PROFINET 网口对应的地址:

| 📱 📓 💋 转至在线 🔊 转至离线                     | 🎎 🖪 🖪 🗶 🖃 🛄 <在项目中搜索>                  |
|---------------------------------------|---------------------------------------|
| 通讯测试 ) 设备和网络                          | _ 7 =                                 |
|                                       | 🦉 拓扑视图 🛛 🚠 网络视图 🔛 设备视图                |
| ■ 网络 11 连接 HMI 连接                     |                                       |
| tcpniodevice [TwinCAT Device          | · V2.25, 2 Port] 🤨 属性 🚺 信息 🔒 🗓 诊断 📑 🖃 |
| 常规 10 变量 系统常                          | ·数 文本                                 |
| ▼ 常规                                  |                                       |
| 目录信息                                  | 以入网吧址                                 |
| ▼ PROFINET接口 [X1]                     | 接口连接到                                 |
| 常规                                    |                                       |
| 以太网地址                                 | 子网: PN/IE_1                           |
| ▼ 高级选项                                | 添加新子网                                 |
| 接口选项                                  |                                       |
| 介质冗余                                  | IP协议                                  |
| ▼ 买时设定                                |                                       |
| IO 周期                                 | IP 地址: 192.168.20 .1                  |
| ✓ Port 1 [X1 P1 R]                    | 子网撺码: 255 255 0                       |
|                                       | 4                                     |
| 9. 1911年                              |                                       |
| ◎而口达坝 ▶                               | 路由器地址: 0 .0 .0 .0                     |
| 1821日1小以下197<br>ト Port 2 [X1 P2 P]    |                                       |
| · · · · · · · · · · · · · · · · · · · | PROFINET                              |
|                                       |                                       |
| 硬件标识符                                 | ■ 自动生成 PROFINET 设备名称                  |
|                                       | PROFINET设备名称: tcpniodevice            |
|                                       | 转换的名称: tcpniodevice                   |
|                                       | 设备编号: 1                               |
|                                       |                                       |
|                                       |                                       |

第四步:设定 IO 通信周期:

| 通讯测试 → 设备和网络                         |                                       |
|--------------------------------------|---------------------------------------|
|                                      | 🖉 拓扑视图 👗 网络视图 📑 设备视图                  |
|                                      |                                       |
|                                      |                                       |
| tcpniodevice [TwinCAT Device V       | (2.25, 2 Port]                        |
| 10 变量   系统常数                         | 2 文本                                  |
| ▼ 常规                                 |                                       |
| 目录信息                                 | · · · · · · · · · · · · · · · · · · · |
| <sub>■</sub> ▼ PROFINET接口 [X1]       | 更新时间                                  |
|                                      |                                       |
| 以太网地址                                | ○ 自动计算更新时间                            |
| ▼ 高级选项                               | ▲ 手动设置更新时间                            |
|                                      |                                       |
| 介质冗余                                 | 更新时间· 4.000 ms ▼                      |
| ▼ 实时设定                               |                                       |
| IO 周期                                | 🗌 发送时钟变化时调整更新时间。                      |
| <ul> <li>Port 1 [X1 P1 R]</li> </ul> |                                       |
| 常规                                   | 看门狗时间                                 |
| 端口互连                                 | []][]]                                |
| 端口选项                                 | IO 数据丢失时允许的更新周期数                      |
| 硬件标识符                                | 目: 3 🔹                                |
| Port 2 [X1 P2 R]                     |                                       |
| - 硬件标识符                              | 看门狗时间: 12.000 ms                      |
| 有 模块参数                               |                                       |
| 硬件标识符                                |                                       |
|                                      |                                       |
|                                      |                                       |
|                                      |                                       |
|                                      |                                       |
|                                      |                                       |

本周期与 Profinet IO 的设定周期一致。

第五步:添加 yan 交互的数据 1Float IN and OUT,把需要交换的数据类型拖到右边模块下面,本例是 1 个 FLOAT 的输入与 1 个 FLOAT 的输出。

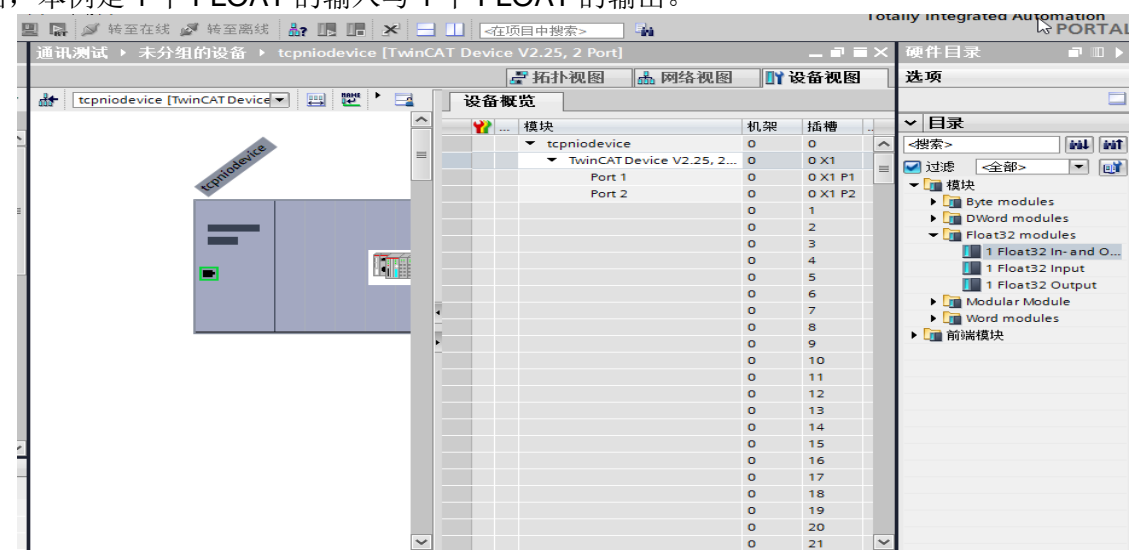

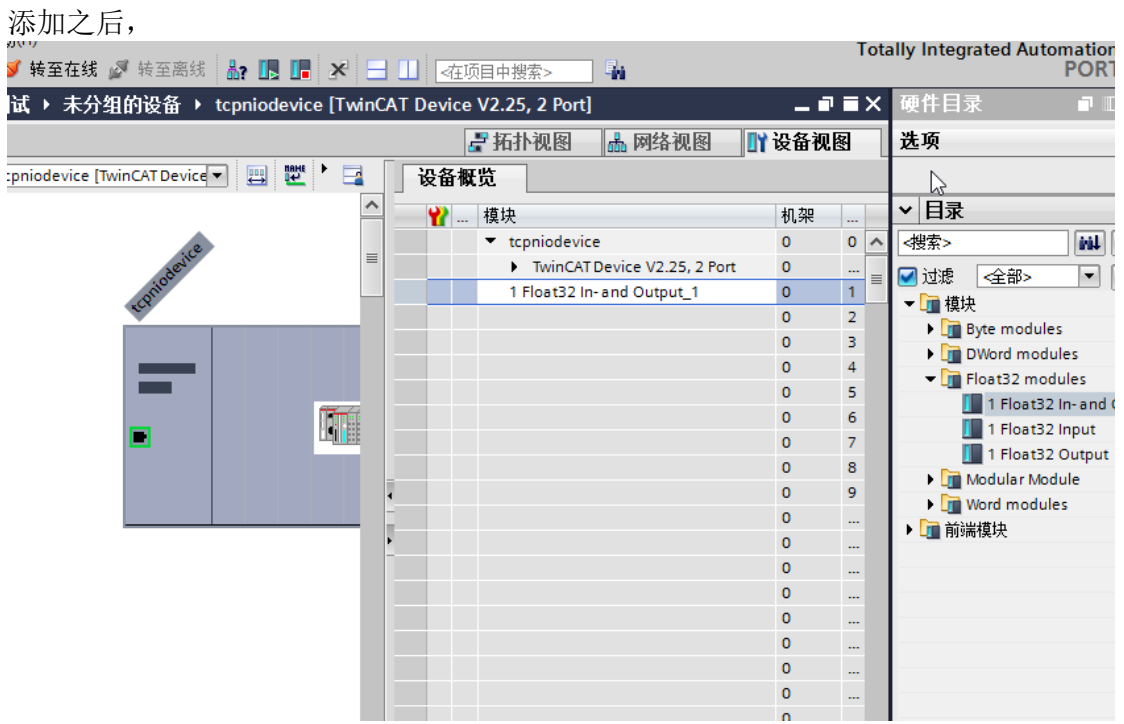

编译,下载硬件组态和软件配置,即可完成数据交互。

### 要注意的地方:

对于 Float (real) 变量,需要高 16 位和低 16 位互换;高 16 位的高八位和低八位互换;低 16 位的高八位和低八位互换。即选中对应变量,勾选如下:

Variable Flags Online

Swap LOBYTE and HIBYTE

Swap LOWORD and HIWORD

对于 Word 类型变量,需要高八位和低八位互换;

Variable Flags Online

#### Swap LOBYTE and HIBYTE

Swap LOWORD and HIWORD